## Instruction on how to apply MCSCCE 2016 Main

- 1. Login using your Email and Password
- 2. In case, if password is forgotten, Click on Forgot Password to reset and follow the instructions
- 3. Once successfully login, you will see a similar screen as below (on PC)

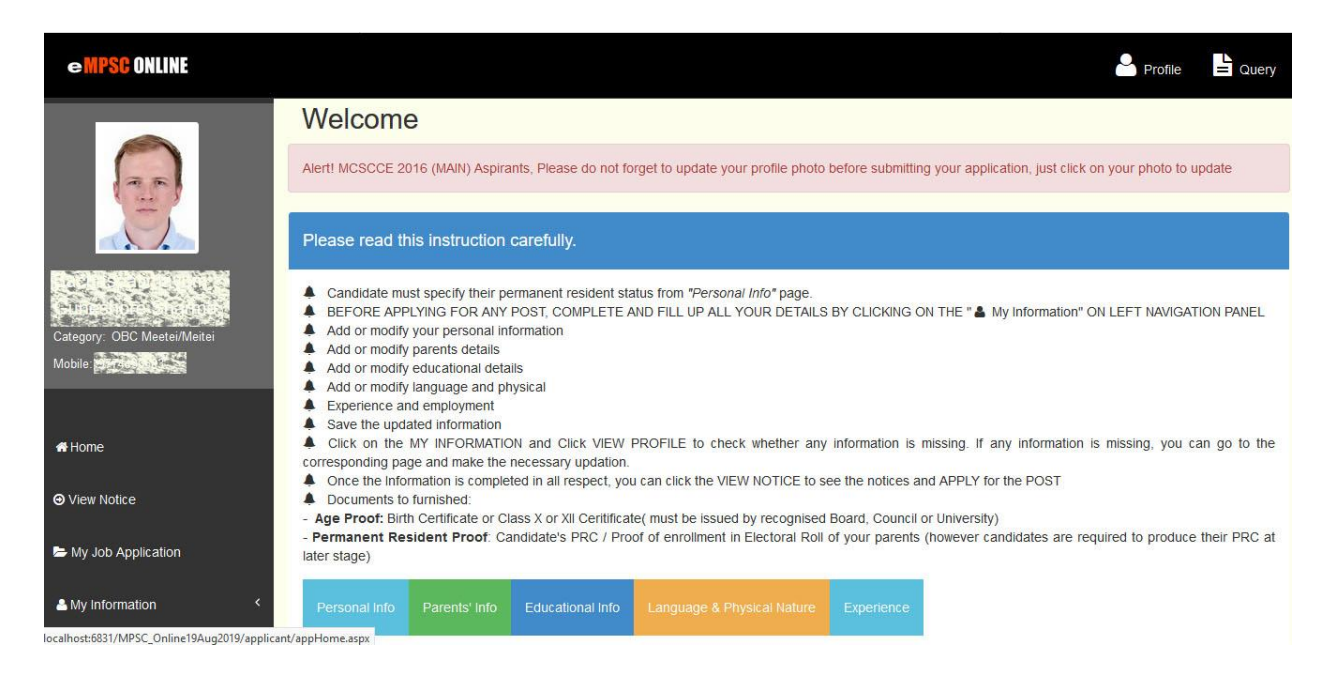

4. Change your profile photo if not done recently, here's the step to do so (this is mandatory). Passport should be very recent as this will appear in the Admit card/ Hall ticket. Any mismatch in the photo and the appearance will be invite issues during exam.

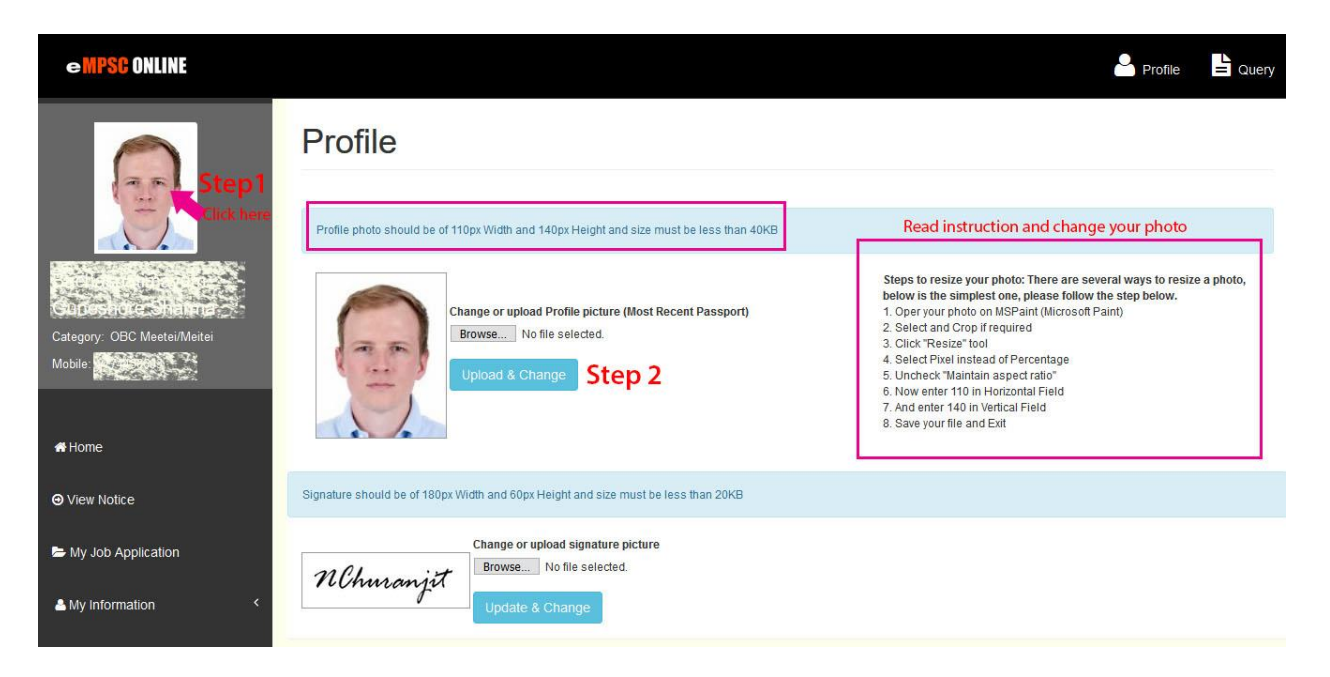

5. After changing your photo now you can apply for the said examination, here's the step

| eMPSC ONLINE              |                     |             |                                                                                                    |                                                   |                |                                 |                 |  |
|---------------------------|---------------------|-------------|----------------------------------------------------------------------------------------------------|---------------------------------------------------|----------------|---------------------------------|-----------------|--|
|                           | Notice              |             |                                                                                                    |                                                   |                |                                 |                 |  |
| 25                        | Advetisement<br>No. | ltem<br>No. | Name                                                                                                    | Department                                        | No. of<br>Post | Last Date of Form<br>Submission | Step 2          |  |
|                           | Advt.No.1/2016      | 1           | Manipur Civil Services Combined Competitive (Main)<br>Examination, 2016                                                                 | Department of Personnel                           | 82             | 29 AUG 2020                     | Apply           |  |
| nendalshama               | Advt. No<br>02/2019 | 1           | Engineering SO Recruitment Examination 2019                                                                                             | Government of Manipur                             | 385            | 07 Feb 2019                     | Link<br>Expired |  |
| tegory: OBC Meetei/Meitei | Advt. No. 1/2019    | 1           | MCS-II,MPS-II, MFS-III,SDC and MSS-V                                                                                                    | Department of Personnel,<br>Government of Manipur | 70             | 10 Feb 2019                     | Link<br>Expired |  |
|                           | 7 of 2018           | 1           | Principals of Govt. Colleges                                                                                                    | Higher Education                                  | 13             | 05 Dec 2018                     | Link<br>Expired |  |
| Home                      | 6 of 2018           | 1           | Advertisement for recruitment of Principal of Hindi<br>Teachers Training College, LMS Law College & DM<br>College of Teacher Education. | DEPARTMENT OF HIGHER<br>EDUCATION                 | 3              | 19 Nov 2018                     | Link<br>Expired |  |
| View Notice Step 1        | Adv 5 of 2018       | 1           | Child Development Project Officer (CDPO)                                                                                                | Department of Social<br>Welfare, Govt. of Manipur | 8              | 25 Oct 2018                     | Link<br>Expired |  |
| My Job Application        | 04/2018             | 1           | Assistant Government Advocate cum Assistant Public<br>Prosecutor (District)                                                             | Government of Manipur                             | 6              | 25 Aug 2018                     | Link<br>Expired |  |
| My Information <          | 03/2018             | 1           | Principal, Government Ploytechnic                                                                                                    | Government Ploytechnic                            | 1              | 30 Jun 2018                     | Link<br>Expired |  |

- 6. On opening of the form, please enter your alternative email if there is any (on Alternative email box),
- 7. Select your preferred Optional Subject One and Two
- 8. Select and Add your post preference
- 9. Add Hobbies and Extra Curricular Activities

| Nouce Number, NO. 11 1/2010 - MPSC (DR.)                                                                            | Advertisement Number: Advt.No.1/2016                       |
|----------------------------------------------------------------------------------------------------|------------------------------------------------------------|
| Department: Department of Personnel                                                                                 | Total No. of Post: 82                                      |
| Last Date of form Submission: 10-2.09-2020                                                                          | Uploaded on: 16-30-2010                                    |
|                                                                                                    |                                                            |
| Alternate E-mail (optional)                                                                                         |                                                            |
| Alternate E-mail (optional)                                                                                         |                                                            |
| Alternate E-mail (optional)<br>test@ttl.com<br>Optional Subject 1: Step 1                                           | Optional Subject 2: Step 2                                 |
| Alternate E-mail (optional)<br>test@tt.com<br>Optional Subject 1: Step 1<br>Select One                              | Optional Subject 2: Step 2   v Select Optional Subject 1 v |
| Alternate E-mail (optional)<br>test@tt.com<br>Optional Subject 1: Step 1<br>Select One<br>Add your Post Preference: | Optional Subject 2: Step 2<br>Select Optional Subject 1    |

- 10. Add Awards and brief description (if there is any)
- 11. Select number of previous appearance
- 12. Write Brief description of yourself
- 13. Check the confirmation box
- 14. And Finally click *"Save and Go to Next Step"* Button

| to any other states and the second                            | -5                                                    | A come a company |                    |     |
|---------------------------------------------------------------|-------------------------------------------------------|------------------|--------------------|-----|
| Award Name: Aw                                                | /ard/Prizes Name                                      | Year: Year       |                    |     |
| Description (550 Ch                                           | naracter):                                            |                  |                    |     |
| Description                                                   |                                                       |                  |                    |     |
|                                                               |                                                       |                  |                    |     |
|                                                               |                                                       |                  |                    | đ   |
| Add Step                                                      | 5                                                     |                  |                    |     |
|                                                               | Award                                                 | Year             | Description        |     |
| Remove                                                        | CDC                                                   | 2012             | fdf ewewewe        |     |
|                                                               | ppearance:                                            | Step 6 Selec     | t previous appeara | nce |
| Number of Previous A<br>0<br>A brief description of           | of yourself ( 250 Character) *                        |                  |                    |     |
| Number of Previous A<br>0<br>A brief description of<br>Step 7 | of yourself ( 250 Character) *<br>Write brief descrip | tion             |                    |     |

15. If you have already paid and appeared in previous exam then this concludes the process if not then please proceed with the payment process

| Details from Class 10 to Highest Qualification is required, if not ad | ded yet, please update now and refresh this page                                                                                                    |
|-----------------------------------------------------------------------|----------------------------------------------------------------------------------------------------|
| Re-upload a latest passport sized photograph. The new p               | hoto will appear in your Hall ticket/ admit card.                                                                                                    |
| Manipur Public S                                                      | ervice Commission                                                                                                    |
| Application No.: 7.55.                                                |                                                                                                    |
| Exam Name: Manipur Civil Services Combined Competitive (Main) Exami   | nation, 2016 Old Photo                                                                                                    |
| Name: DR. BALL FORAL MANON GUNSSHORE L'HARMA                          |                                                                                                    |
| Father Name: MR.                                                      |                                                                                                    |
| Father's Occupation:                                                  | and the second second sec |
| Mother Name: MRS.                                                     | and the second second                                                                                                    |
| Mother's Occupation:                                                  |                                                                                                    |
| Date of Birth: 13-Jun-1979                                            | Your Old photo must be here                                                                                                    |
| Gender: Male Category: OBC Meetei/Meitei                              | iour old prioto must be nere                                                                                                    |
| Mobile Phone: 574-4364743 Email: gancanetherapide                     | lyma'i com                                                                                                    |
| Is Differently Abled Person(DAP)?: No DAP Code: N/A                   | this wards                                                                                                    |
| Postal Address:                                                       |                                                                                                    |
| District: State:                                                      |                                                                                                    |
| PIN Code:                                                             |                                                                                                    |
| Roll No: 1 Previous Appearance: 0                                     | New Photo                                                                                                    |
| Optional Subject 1: ECONOMICS Optional Subject 2: GEOGRAM             | РНҮ                                                                                                    |
| Post Preference                                                       |                                                                                                    |
| Post Preference                                                       |                                                                                                    |
| MCS Gr II 1                                                           | 1 m m                                                                                                    |
|                                                                       | K in S                                                                                                    |
| MPS Gr II 2                                                           |                                                                                                    |
| MPS Gr II 2<br>SDC 3                                                  |                                                                                                    |